Log into NSU Careers  $\rightarrow$  Access the Recruitment Dashboard

| 🐐 About me 🗸 My team 🗸 My community 🗸     |                             |
|-------------------------------------------|-----------------------------|
| Welcome you are logged in                 | Click Here to<br>Access the |
| My Performance Reviews                    | Recruitment<br>Dashboard.   |
| # My Development _                        |                             |
| My Mandatory Activities 💦 🗸 🗸             |                             |
| No data to display                        |                             |
| My Development Activities                 |                             |
| No data to display<br>Learning Management |                             |
| Recruitment                               |                             |
| Administration                            |                             |
| Team Performance Reviews                  |                             |
| Ø Onboarding                              |                             |
| Onboarding                                |                             |

## Once in the Recruitment Dashboard follow the below:

1. Click on the hamburger menu

| <b>≡ Page</b> Up. |                                                    | Jobs           | People | Reports 🗸 | Settings     | Recent items v |
|-------------------|----------------------------------------------------|----------------|--------|-----------|--------------|----------------|
| Dashboard         | 1. Click here                                      |                |        |           |              |                |
| illi Current jobs |                                                    |                |        |           |              |                |
|                   | 1<br>Total                                         | 1<br>Shortlist | ting   |           |              |                |
| <b>å</b> 38       | Financial Aid Associate Requisition Number: 496524 |                |        |           | Positions: 0 | Vacancies: 0   |
|                   |                                                    |                |        |           |              |                |

## 2. Click Employee search

| Search                       | nment. No e-mails are se<br>2. Click here | ails are sent and any changes will not affect live data. Some services are unsur<br>Knowledge Portal. |        |           |              |                |   |  |  |  |
|------------------------------|-------------------------------------------|----------------------------------------------------------------------------------------------------|--------|-----------|--------------|----------------|---|--|--|--|
| Employee search              |                                           | Jobs                                                                                                  | People | Reports 🗸 | Settings     | Recent items 🗸 |   |  |  |  |
| Talent search                |                                           |                                                                                                    |        |           |              |                |   |  |  |  |
| Dashboard                    |                                           |                                                                                                    |        |           |              |                |   |  |  |  |
| New task                     |                                           |                                                                                                    |        |           |              |                | ~ |  |  |  |
| Dashboard                    |                                           |                                                                                                    |        |           |              |                |   |  |  |  |
| <mark>Jobs</mark><br>New Job | Total                                     | Short                                                                                                 | isting |           |              |                |   |  |  |  |
| My search committee jobs     | Financial Aid Associate                   | 2                                                                                                    |        |           |              |                |   |  |  |  |
| Manage jobs                  | aquicition Number: 49652                  | -                                                                                                    |        |           | Positions: 0 | Vacancias: 0   |   |  |  |  |
| My jobs                      | equisition Number: 496524                 | •                                                                                                    |        |           | Positions: 0 | vacancies: 0   |   |  |  |  |
| My sourced jobs              |                                           |                                                                                                    |        |           |              |                |   |  |  |  |

- 3. Type the name of the employee you are trying to impersonate
- 4. Click on the box next to the employee name.
- 5. Click view.

| <b>∃ Page</b> Up.   |               |                         | Jobs    | People      | Reports 🗸     | Settings    | Recent items v       | Quick search      | Q,            | ~  | ? ~  |
|---------------------|---------------|-------------------------|---------|-------------|---------------|-------------|----------------------|-------------------|---------------|----|------|
| Select              | ~             |                         |         |             |               |             |                      |                   |               |    |      |
| Employee search     | n             |                         |         |             |               |             |                      |                   |               |    |      |
|                     |               | 3. Туре                 | Name (  | of Emplo    | yee to Contro | Ы           | × Search             |                   |               |    |      |
| Select 💌 First name | Last name     | E-mail address          | Team    |             |               | Manager     | position             | Manager           | r full nar    | ne |      |
| Barran              | 4. Click Here | nket@nova.edu           | Enrollm | ent and Stu | dent Services | VP, Enroll  | ment and Student Svc |                   |               |    | View |
| <b>•</b>            | Drenner       | orenner@nova.edu        | Enrollm | ent and Stu | dent Services | VP, Enroll  | ment and Student Svc | The second second | e bienet      |    | View |
|                     |               | tejada@nova.edu         | Enrollm | ent and Stu | dent Services | VP, Enroll  | ment and Student Svc |                   |               |    | View |
|                     |               | dylanr@pageuppeople.com | Enrollm | ent and Stu | dent Services | VP, Enrolli | ment and Student Svc | 5. Click          | 5. Click here |    |      |
|                     |               | browstep@nova.edu       | Enrollm | ent and Stu | dent Services | Executive   | Vice President/COO   |                   |               |    | View |

- 6. The employee card will appear. In the middle of the employee card, under Performance reviews click on the review Status.
- 7. A Change status box will open, select the step status in which you need the review moved to.
- 8. Click Submit.

## NSU CAREERS QUICK GUIDE: HR CONTACT- SEND REVIEW TO ANOTHER STEP IN THE REVIEW PROCESS

| geUp People - Google (   | Chrome                                                                                                    | lation Term          | M Mr.     | T <sub>abe</sub>         | w 🔺 Faral                             | and a second descent and a second descent and a second descent and a second descent and a second descent and a |                      | - 0                   | ×    |        | _                                    | 0           | ×   |
|--------------------------|----------------------------------------------------------------------------------------------------|----------------------|-----------|--------------------------|---------------------------------------|----------------------------------------------------------------------------------------------------|----------------------|-----------------------|------|--------|--------------------------------------|-------------|-----|
| .pageuppeople.com        | /v5.3/provider/manageEmployees/Perf                                                                                                    | ormanceEmployeeSur   | mmary.asj | x?sData=UFUtVjMtxd70     | WPMh6aiETTu8lqV                       | Rep7htZwWthq05ekqTf-Ax3RXIZ0eNL                                                                                | PLbn-FaRqKdlxjjx8A4C | tR6Cn0G3wRdtSIDbL1UuN | CJLx |        |                                      | × U         | · 1 |
|                          | Change status - PageUp People - Google                                                                                                    | Chrome               |           | -                        | - 🗆 ×                                 |                                                                                                    |                      | Actions: Select       | × .  | ortal  |                                      |             |     |
|                          | adminuat.dc4.pageuppeople.com,                                                                                                    | /v5.3/provider/Manag | gePerform | anceReviews/ChangePerf   | formanceRevi                          |                                                                                                    |                      |                       | -    | ortai. |                                      |             |     |
| e                        | Change status                                                                                                    |                      |           |                          |                                       | hQ,                                                                                                    | · ·                  | ? ~                   |      |        |                                      |             |     |
| Florida United           | Select a status to move this                                                                                                    | item to              |           |                          |                                       |                                                                                                    |                      |                       | 10   |        |                                      |             |     |
| Executive Dir -<br>it:   | , United<br>Status:<br>Ive Dir -<br>Wesser Status:<br>Status:<br>Status:<br>Status:<br>Employee & Met and Employee & Met and Review<br>Employee & Manager Sign-Off<br>Review Complete<br>Status:<br>Status:<br>Sta |                      |           |                          |                                       | 6. Click Here                                                                                                  |                      |                       |      |        |                                      | Viev        | v   |
| ess<br>Performance Revie | 7. Select the status<br>this performance<br>review needs to be<br>moved to.                                                                                                    |                      |           |                          | Status<br>Employee & Manager Sign-Off |                                                                                                    | Actions 💌            |                       |      |        | Viev<br>Viev<br>Viev<br>Viev<br>Viev |             |     |
| t                        |                                                                                                    | Submit C             | Cancel    |                          |                                       |                                                                                                    | Status               | User                  |      |        |                                      | Viev        | v   |
|                          | 8. Click Here                                                                                                    |                      | 7         | Director of ESS Training |                                       |                                                                                                    | Approved             | EH                    |      |        |                                      |             |     |
|                          | 490293                                                                                                    |                      | •         | Technology and Operati   | tions Asst                            |                                                                                                    | Approved             | EH                    |      |        | Record                               | is 1 to 7 o | f7  |
|                          | 496278                                                                                                    |                      | 9         | Administrative Assistant | t II                                  |                                                                                                    | Approved             | EH                    |      |        |                                      |             |     |